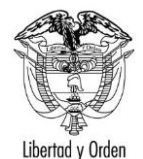

| TIPO DE DOCUMENTO:              | FORMATO                                          | CODIGO: IT-FO-04 |
|---------------------------------|--------------------------------------------------|------------------|
| NOMBRE:                         | GESTIÓN DE TICS / GUÍA DE USUARIO                | VERSION: 2       |
| RESPONSABILIDAD POR APLICACIÓN: | GRUPO INTERNO DE TRABAJO SISTEMAS DE INFORMACIÓN | Página 1 de 10   |

# Portal de Acreditaciones del PROTOCOLO

Guía de Usuario:

# Portal Externo (Misiones) – Seguridad de Contraseña

Fecha última actualización

18/03/2021

FV: 25/08/17

Elaboró Rodrigo Bocanegra

Una vez impreso este documento se considera copia no controlada.

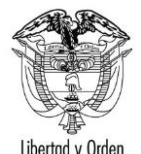

| TIPO DE DOCUMENTO:              | FORMATO                                          | CODIGO: IT-FO-04 |
|---------------------------------|--------------------------------------------------|------------------|
| NOMBRE:                         | GESTIÓN DE TICS / GUÍA DE USUARIO                | VERSION: 2       |
| RESPONSABILIDAD POR APLICACIÓN: | GRUPO INTERNO DE TRABAJO SISTEMAS DE INFORMACIÓN | Página 2 de 10   |

## Contenido

| 1 | Audiencia                                                                 | 3 |
|---|---------------------------------------------------------------------------|---|
| 2 | Propósito                                                                 | 3 |
| 3 | Procedimiento general                                                     | 4 |
|   | 3.1 Cambio de contraseña por expiración en inicio de sesión:              | 4 |
|   | 3.2 Cambio de contraseña desde la aplicación por funcionario autenticado: | 8 |

Elaboró Rodrigo Bocanegra

FV: 25/08/17

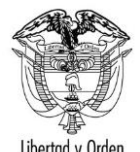

| TIPO DE DOCUMENTO:              | FORMATO                                          | CODIGO: IT-FO-04 |
|---------------------------------|--------------------------------------------------|------------------|
| NOMBRE:                         | GESTIÓN DE TICS / GUÍA DE USUARIO                | VERSION: 2       |
| RESPONSABILIDAD POR APLICACIÓN: | GRUPO INTERNO DE TRABAJO SISTEMAS DE INFORMACIÓN | Página 3 de 10   |

### 1 Audiencia

Este documento es para uso exclusivo de Misiones diplomáticas, consulares y organizaciones internacionales acreditadas en Colombia.

# 2 Propósito

Definir los pasos necesarios para el restablecimiento de la contraseña por parte de los usuarios de misiones diplomáticas, consulares y organizaciones internacionales desde el Portal de acreditaciones del Protocolo.

Esto debido a las políticas de fortalecimiento de seguridad de acceso a la plataforma, las cuales se relacionan a continuación:

- Debe tener mínimo 14 caracteres
- No existe un máximo de caracteres
- Debe incluir al menos una mayúscula
- Debe incluir al menos una minúscula
- Debe incluir al menos un número
- Debe incluir al menos un carácter especial (Ejemplo: @\*+-&=%).

El sistema valida cada 42 días desde el último cambio de clave y solicita el cambio obligatorio periódicamente.

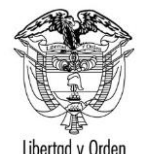

| TIPO DE DOCUMENTO:              | FORMATO                                          | CODIGO: IT-FO-04 |
|---------------------------------|--------------------------------------------------|------------------|
| NOMBRE:                         | GESTIÓN DE TICS / GUÍA DE USUARIO                | VERSION: 2       |
| RESPONSABILIDAD POR APLICACIÓN: | GRUPO INTERNO DE TRABAJO SISTEMAS DE INFORMACIÓN | Página 4 de 10   |

## 3 Procedimiento general

El flujo de la solicitud se da en 2 momentos diferentes:

El primero se da al momento en que un funcionario intenta ingresar al Portal de acreditaciones del Protocolo y su cuenta ya ha cumplido los 42 días desde su cambio, por esto será redirigido a una pantalla para cambiar la contraseña obligatoriamente.

El segundo es cuando un usuario, estando ya en autenticado en el Portal de acreditaciones del Protocolo, a discreción usa la opción: "Cambiar Contraseña" allí disponible y realiza el respectivo proceso de cambio de su contraseña.

### 3.1 Cambio de contraseña por expiración en el inicio de sesión:

El objetivo es manejar y controlar la expiración y seguridad de las contraseñas de los funcionarios del portal de acreditaciones del Protocolo, en el preciso instante que el funcionario intenta acceder o iniciar sesión en la aplicación. Para lograr esto se presenta el siguiente proceso:

| Acciones del usuario                                             | Resultados del sistema |
|------------------------------------------------------------------|------------------------|
| 1. Usuario ingresa al sistema Portal Externo de Protocolo:       |                        |
| https://protocolo.cancilleria.gov.co/protocolo/portallogin.aspx, |                        |
| con su usuario y contraseña.                                     |                        |
|                                                                  |                        |

| Bocanegra | Rodrigo |
|-----------|---------|
|-----------|---------|

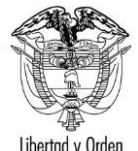

| TIPO DE DOCUMENTO:              | FORMATO                                          | CODIGO: IT-FO-04 |
|---------------------------------|--------------------------------------------------|------------------|
| NOMBRE:                         | GESTIÓN DE TICS / GUÍA DE USUARIO                | VERSION: 2       |
| RESPONSABILIDAD POR APLICACIÓN: | GRUPO INTERNO DE TRABAJO SISTEMAS DE INFORMACIÓN | Página 5 de 10   |

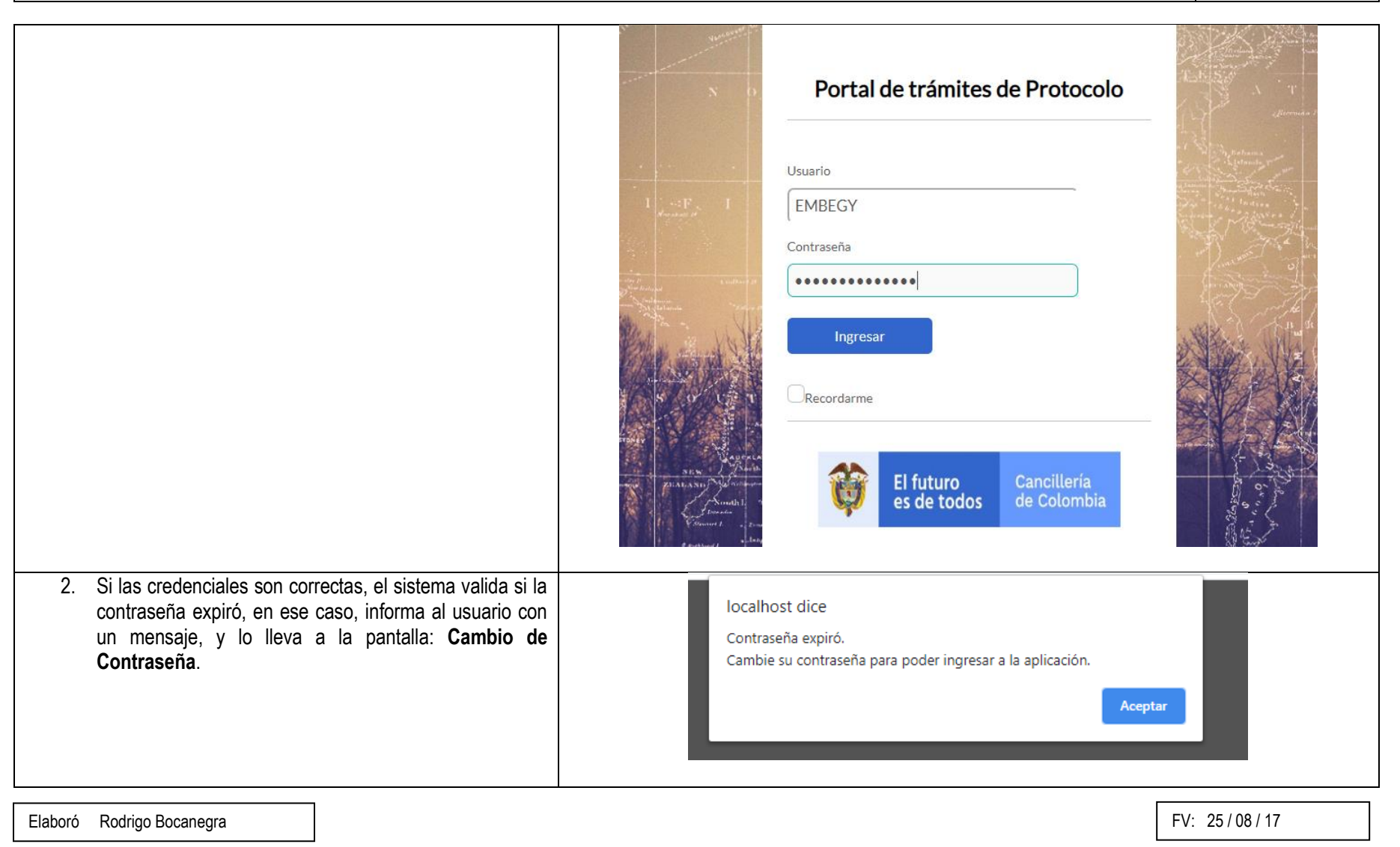

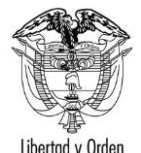

| TIPO DE DOCUMENTO:              | FORMATO                                          | CODIGO: IT-FO-04 |
|---------------------------------|--------------------------------------------------|------------------|
| NOMBRE:                         | GESTIÓN DE TICS / GUÍA DE USUARIO                | VERSION: 2       |
| RESPONSABILIDAD POR APLICACIÓN: | GRUPO INTERNO DE TRABAJO SISTEMAS DE INFORMACIÓN | Página 6 de 10   |

|                                                                                                    | Portal de trámites de Protocolo<br>Cambio de contraseña                                              |
|----------------------------------------------------------------------------------------------------|----------------------------------------------------------------------------------------------------|
|                                                                                                    | Contraseña:<br>Repetir Contraseña:<br>Guardar<br>El futuro<br>es de todos Cancillería<br>de Colombia |
| <ol> <li>El funcionario debe ingresar su nueva contraseña dos veces cumpliendo con los parámetros de seguridad para aplicaciones ya definido y dar clic en el botón: Guardar.</li> <li>El sistema valida la contraseña escrita y si no cumple con la seguridad requerida muestra un mensaje informando al usuario.</li> </ol> |                                                                                                    |

Elaboró Rodrigo Bocanegra FV: 25 / 08 / 17

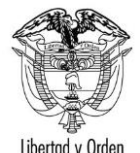

| TIPO DE DOCUMENTO:              | FORMATO                                          | CODIGO: IT-FO-04 |
|---------------------------------|--------------------------------------------------|------------------|
| NOMBRE:                         | GESTIÓN DE TICS / GUÍA DE USUARIO                | VERSION: 2       |
| RESPONSABILIDAD POR APLICACIÓN: | GRUPO INTERNO DE TRABAJO SISTEMAS DE INFORMACIÓN | Página 7 de 10   |

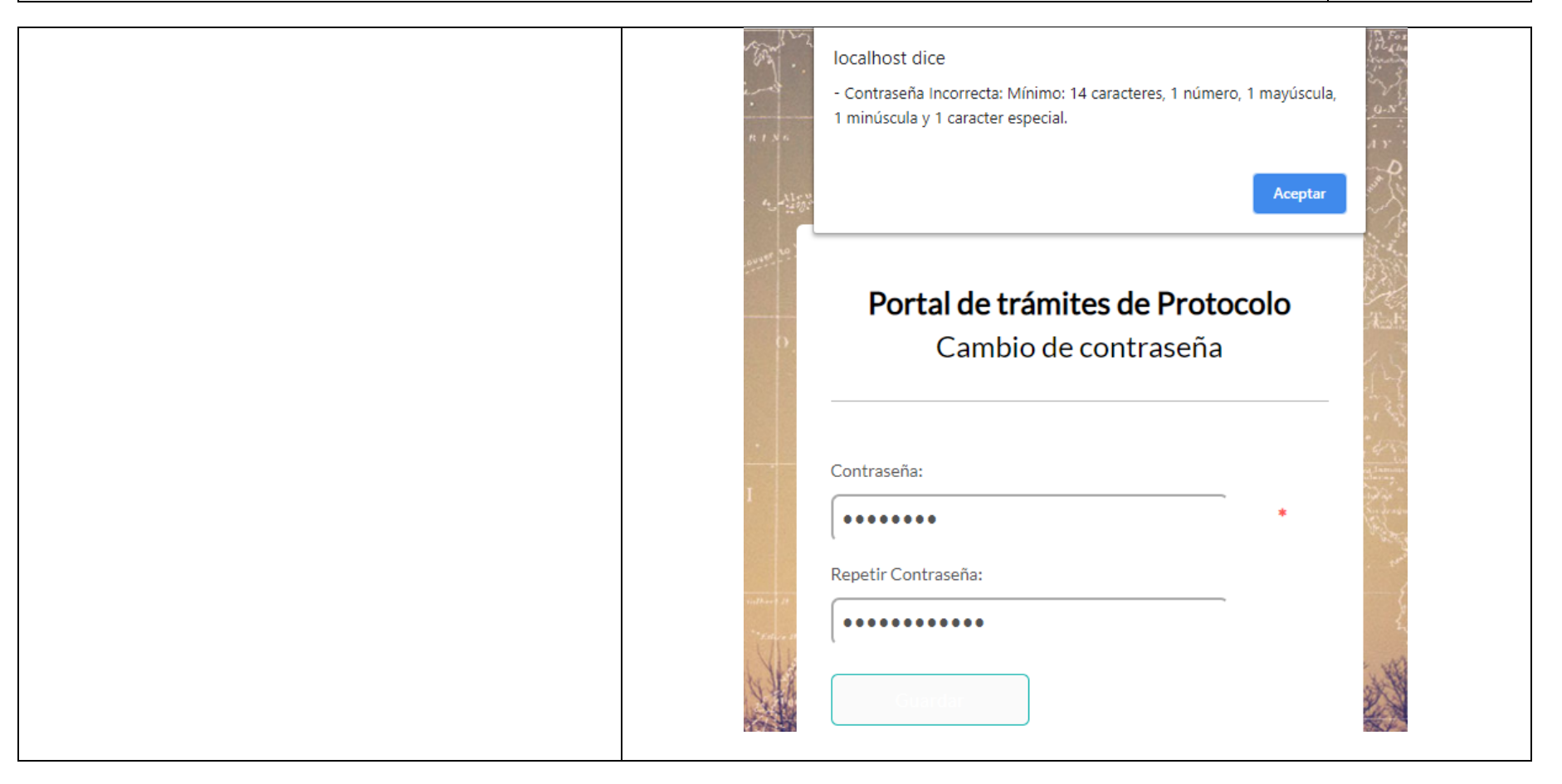

| Elaboró Rodrigo Bocanegra | FV: 25/08/17 |
|---------------------------|--------------|
|                           |              |

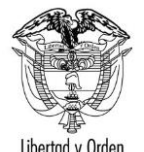

Aceptar

| TIPO DE DOCUMENTO:                                                                                                    | FORMATO                                          |                |
|----------------------------------------------------------------------------------------------------|--------------------------------------------------|----------------|
| NOMBRE:                                                                                                    | GESTIÓN DE TICS / GUÍA DE USUARIO                | VERSION: 2     |
| RESPONSABILIDAD POR APLICACIÓN:                                                                                                    | GRUPO INTERNO DE TRABAJO SISTEMAS DE INFORMACIÓN | Página 8 de 10 |
|                                                                                                    |                                                  |                |
| <ol> <li>Cuando el usuario ingresa la contraseña correcta<br/>cumpliendo con todos los requisitos de seguridad, el<br/>sistema presenta un mensaje para que inicie sesión con</li> </ol> | localhost dice                                   |                |

Inicie sesión con sus nuevas credenciales.

#### 3.2 Cambio de contraseña desde la aplicación (autenticado):

redirige a la pantalla de inicio de sesión.

sus nuevas credenciales (usuario y contraseña) y lo

El objetivo es al cambiar la contraseña validar la seguridad en su complejidad requerida desde el interior de la aplicación, luego de haberse autenticado correctamente, ingresa a la opción: "Cambiar contraseña" e intenta realizar este proceso. El flujo es el siguiente:

| Acciones del usuario                                                                                                    | Resultados del sistema                                                                   |                                       |
|----------------------------------------------------------------------------------------------------|------------------------------------------------------------------------------------------|---------------------------------------|
| <ol> <li>Usuario Ingresa al sistema Portal Externo de Protocolo:<br/><u>https://protocolo.cancilleria.gov.co/protocolo/portallogin.aspx</u>,<br/>con su usuario y contraseña.</li> </ol> | El futuro<br>es de todos Cancillería<br>de Colombia                                      | Dirección del Pro<br>Portal de Trá    |
| Luego, selecciona la opción: Cambiar contraseña, ubicada                                                                                                    | EGIPTO, REPÚBLICA ÁRABE DE Editar información de la misión Mis acreditado Menú Principal | a Cambiar contraseña<br>Cerrar sesión |
| en la parte superior derecha de la pantalla.                                                                                                    | Trámite acreditaciones / Término de misión                                               |                                       |
|                                                                                                    | Consultar Trámites Acreditar Vience de acreditación Término de misión Carné / Licencia   |                                       |
|                                                                                                    | Otros trámites                                                                           |                                       |
|                                                                                                    | Consultar otros<br>trámites Vehículos Menaje Certificaciones Evacuación aérea            |                                       |
| Elaborá Rodrigo Bocanagra                                                                                                    |                                                                                          | EV: 25/08/17                          |

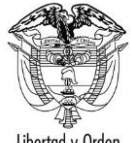

| Libertad y Orden                                                                                                    |                                                  |                                |
|----------------------------------------------------------------------------------------------------|--------------------------------------------------|--------------------------------|
| TIPO DE DOCUMENTO:                                                                                                    | FORMATO                                          | CODIGO: IT-FO-04<br>VERSION: 2 |
| NOMBRE:                                                                                                    | GESTIÓN DE TICS / GUÍA DE USUARIO                |                                |
| RESPONSABILIDAD POR APLICACIÓN:                                                                                                    | GRUPO INTERNO DE TRABAJO SISTEMAS DE INFORMACIÓN | Página 9 de 10                 |
|                                                                                                    |                                                  |                                |
| <ul> <li>RESPONSABILIDAD POR APLICACION:</li> <li>2. El sistema abre la pantalla: Cambio de contrase solicita al usuario su contraseña actual, la recontraseña y confirmar la nueva contraseña.</li> <li>Cuando el usuario da clic en el botón: Acept sistema valida si la nueva contraseña escrita cumpl la seguridad requerida, si no es así muestra un me al usuario indicando el error.</li> </ul> | GRUPO INTERNO DE TRABAJO SISTEMAS DE INFORMACIÓN | Página 9 de 10                 |
| <ol> <li>El funcionario ingresa correctamente la r<br/>contraseña cumpliendo con todos los requisito<br/>seguridad, da clic en el botón Aceptar.</li> </ol>                                                                                                    | nueva<br>ps de                                   |                                |

Elaboró Rodrigo Bocanegra

FV: 25/08/17

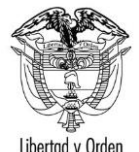

| TIPO DE DOCUMENTO:              | FORMATO                                          | CODIGO: IT-FO-04 |
|---------------------------------|--------------------------------------------------|------------------|
| NOMBRE:                         | GESTIÓN DE TICS / GUÍA DE USUARIO                | VERSION: 2       |
| RESPONSABILIDAD POR APLICACIÓN: | GRUPO INTERNO DE TRABAJO SISTEMAS DE INFORMACIÓN | Página 10 de 10  |

| El sistema lo redirige a la pantalla de inicio de sesión. | 9 |                                      |
|-----------------------------------------------------------|---|--------------------------------------|
|                                                           |   | Portal de trámites de Protocolo      |
|                                                           |   | Usuario<br>Usuario                   |
|                                                           |   | Contraseña .                         |
|                                                           |   | Ingresar                             |
|                                                           |   | C Recordarme                         |
|                                                           |   | El futuro<br>es de todos de Colombia |

| Elaboró | Rodrigo Bocanegra |  |
|---------|-------------------|--|
|         |                   |  |